#### 1 Einloggen

Zum Anmelden ist grundsätzlich jedes Mal das (gleichzeitige) Drücken der Tasten Strg, Alt und Entf erforderlich.

### \* das 1. Mal

- → Eintrag des Anmeldenamens im Novell-Login-Fenster Prinzip: *NachnameV*<sub>orname</sub> → NachnameV
- → kein Passwort eintragen
- → nächstes Fenster bestätigen
- → in die Passwortmaske das gewünschte Passwort 2X eintragen

## \* nicht das 1. Mal

- → Eintrag des Anmeldenamens im Novell-Login-Fenster
- → Eintrag des Passwortes

#### 2 Ausloggen

#### 3 **Rechner runterfahren**

- → Start / Herunterfahren klicken
- → Herunterfahren wählen

### oder

| Anmeldung beginnen          |              |
|-----------------------------|--------------|
| Novell.<br>ZENworks. für De | esktops 4    |
| Strg + Alt + Entf           | zum Anmelden |
|                             | Novell       |

| TE Novell I            | .ogin v4.83.0.0 SP2                     |               | X       |
|------------------------|-----------------------------------------|---------------|---------|
| Nove                   | ell. Client <sup>™</sup><br>or Windows* | N             | Novell. |
| Username:<br>Password: | broesslerh                              |               |         |
| DE                     | on only                                 | Cancel Shutdo | iwn     |

| Ausloggen                                                                                                    | Abmelden 🔟 Herunterfahren                                                                                                    |
|----------------------------------------------------------------------------------------------------|----------------------------------------------------------------------------------------------------|
|                                                                                                    | Start 🐶 Von Novell gelieferte                                                                                                    |
| → Start / Abmelden klicken                                                                                                | Windows herunterfahren                                                                                                    |
| <b>Rechner runterfahren</b><br>→ <i>Start / Herunterfahren</i> klicken<br>→ <i>Herunterfahren</i> wählen                  | Copyright (6) 1985-2001 Microsoft<br>Wicrosoft Corporation Professional<br>Microsoft<br>We möchten Sie vorgehen?<br>Herunterfahren<br>"SpechtB" abmelden<br>Herunterfahren<br>Neu starten<br>Standbymodus<br>OK Abbrechen Hilfe                                                                                                    |
| er                                                                                                    |                                                                                                    |
| → Shutdown in der Anmeldemaske klicken<br>und Art des Abschaltens wählen                                                  | Shutdown Computer  Novell Login v Session and prepare your computer to be turned off.  Shutdown Shutdown and Restart Shutdown and Power off Username: DK Cancel Bassword: DE OK Cancel Shutdown Advanced >>                                                                                                    |
| Programme starten<br>das Fenster "Von Novell gelieferte Anwendungen<br>kommt automatisch (Ersatz für "Programme im Netz") | Won Novell gelieferte Amvendungen für Bernd Specht.       Datei     Bearbeiten       Arzeigen     Hife       Porgramme in Netz     Image: CAD       CAD     CAD       Churche     Churche       Delektronk     Image: Churche       District     Image: Churche       District     Image: Churche       Image: Churche     Image: Churche       Image: Churche     Image: Churche       Image: Churche     Image: Churche       Image: Churche     Image: Churche       Image: Churche     Image: Churche       Image: Churche     Image: Churche       Image: Churche     Image: Churche |

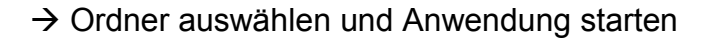

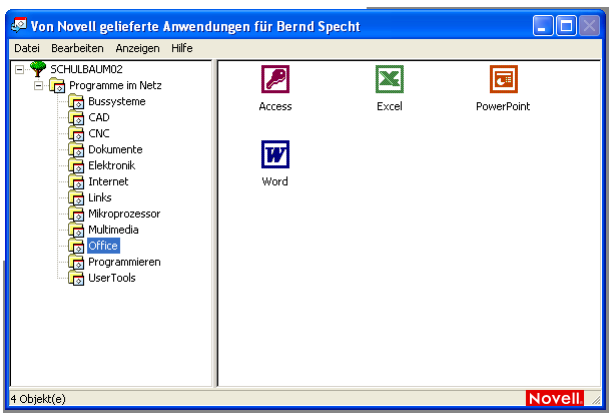

4

Ordner 📴 Desktop

+

+

🗉 🚞 SL 🛃 Arbeitsplatz

🖃 📋 Eigene Dateien

🗉 🚞 ADesk

C Adobe

표 🚞 Eigene eBooks

표 🌉 31⁄2-Diskette (A:)

🗉 🚞 ADesk 🗉 🚞 Adobe

표 🚞 Profil

🗉 🚞 SL

🖽 🚞 public\_html

🗉 📴 Systemsteuerung 표 🚞 Gemeinsame Dokumente 🖃 🚞 Dateien von Bernd Specht

🗉 🚞 ADesk

🗉 🧰 Adobe

🗉 🚞 Eigene eBooks

🗄 🥯 BootP4Master (C:)

표 🚞 Eigene eBooks 표 📸 Eigene Musik

Spechtb auf "Gserver02\Docs\Home\Lehrer" (H:)

💾 Bilder von Bernd Specht

표 🧝 Pgm auf "Gserver02\Data" (K:)

표 🚟 Projekte auf "Gserver02\Data" (P:)

🖳 Bilder von Bernd Specht

E Starbeit auf "Gserver02\Docs\Home" (R:)

Schueler auf "Gserver02\Docs\Home" (S:) 🗄 🧝 Tausch auf "Gserver02\Docs" (T:)

표 🚟 Data auf "Gserver02" (N:)

🗄 📸 Eigene Musik 🗋 Profil 🚞 public\_html

📇 Bilder von Bernd Specht

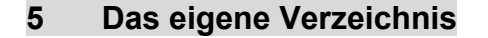

Bedingt durch das neue Betriebssystem wird der eigene Ordner im Verzeichnisbaum mehrfach abgebildet.

"Eigene Dateien" "Laufwerk H: " "Dateien von NachnameV"

stellen identische Ordner dar.

Es ist auf jeden Fall zu vermeiden, Dateien auf dem Laufwerk C: abzulegen!

#### 6 Das "Erneuern" der Arbeitsplätze

Bei Problemen mit dem Betriebssystem ist es erforderlich, diese Maßnahme durchzuführen.

Auf dem Laufwerk C: gibt es Ordner, die permanent Daten speichern können. Schüler können sich also vor Klassenarbeiten Daten auf bestimmten Rechnern abspeichern.

Vor Klassenarbeiten ist diese Maßnahme erforderlich!

### \* Refreshen des eigenen Arbeitsplatzes

Lehrer und Schüler können diesen Schritt durchführen.

- → im Ordner User Tools Arbeitsplatz (diesen) erneuern wählen
- → Auswahl der Workstation bestätigen
- → Operation mit Ja starten

| ZEN Workstation Im              | age - Schueler                                                                            |                                                                                               |
|---------------------------------|-------------------------------------------------------------------------------------------|-----------------------------------------------------------------------------------------------|
| Novell.<br>Musterlösung<br>zwei | Workstation Information<br>Workstation Name<br>ZENworks Workstation Name<br>NDS User Name | R201_LEHRER<br>CN=R201_LEHRER.OU=R201.0=WORKSTATIONS<br>CN=R201_LEHRER.OU=R201.0=WORKSTATIONS |
|                                 |                                                                                           | Image this Workstation                                                                        |

| 🖉 Von      | Novell gelieferte Anwendungen für Bernd Specht                                                                                                    |
|------------|----------------------------------------------------------------------------------------------------|
|            | erduseut Aldrein mit<br>Programme in Netz<br>CAD<br>CAD<br>CAD<br>Doulmente<br>Di Dektronik<br>Chikroprozessor<br>Multimedia<br>Office<br>Programmieren<br>C LiserTools<br>Multimedia                                                                             |
| 5 Objekt(e | e) Noveli. 🕢                                                                                                    |
| chuele     | rimage                                                                                                    |
| 1          | Achtung:<br>Beim Imagen wird diese Arbeitsstation in den Ausgangszustand zurückgesetzt.<br>Alle lokal vorhandenen Daten werden gelöscht!<br>Der Vorgang kann einige Minuten dauern, es erfolgt ein automatischer Neustart<br>Wollen Sie die Operation fortsetzen? |
|            | Ja Nein                                                                                                    |

S.2

<

### \* Refreshen der Schülerarbeitsplätze

Nur Lehrer können diesen Schritt durchführen.

## → im Ordner User Tools Arbeitsplätze (wählbar) erneuern wählen

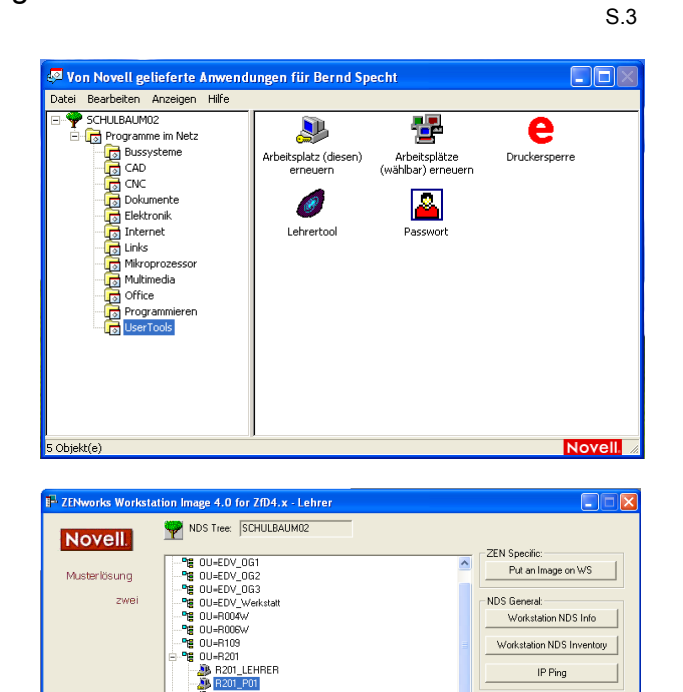

Goto Start Contex

About OK

- → Raum auswählen
- → gewünschte Workstation(en) auswählen Mehrfachauswahl nach Windowsstandard mit Shift bzw. Strg
- → Put an Image on WS klicken

- → Für jeden Arbeitsplatz muss bei der Sicherheitsabfrage der **Haken gesetzt** werden
- → Mit OK wird bestimmt, dass beim nächsten Hochfahren dieses Rechners das Image erneuert wird.

| Imaging Properties |                                                     |        |
|--------------------|-----------------------------------------------------|--------|
| Object CN=B201     | P01 011=B201 o=workstations                         | OK     |
|                    |                                                     | Cancel |
| Put an po          | licy defined image on this workstation on next boot |        |
| 🔛 🗖 Usel           | his image, instead of the effective policy image    |        |
|                    |                                                     |        |
|                    |                                                     |        |
| Imaging History    |                                                     |        |
| Base Image File    |                                                     |        |
| Add on Imago File  | 8                                                   |        |
| Aud-on mage File   |                                                     |        |
| Auton inage nie    |                                                     |        |
| Aut-on image rile  |                                                     |        |
| Add-on image File  |                                                     |        |
| Auton image nie    |                                                     |        |

# 7 Das Kopieren der Daten vom alten Server (Fserver) zum neuen Server (Gserver02)

→ mit der rechten Maustaste das rote N in der Taskleiste klicken und den Menüeintrag Browse To und Edit Browseable Path... wählen

→ "fserver\docs\home" eintragen
Add klicken und Fenster mit Close schließen

- → wie oben "Browse TO" wählen und den eingetragenen Server ("\\fserver\docs\home") auswählen
- es kommt die Anmeldemaske des alten Servers
- → Anmeldedaten (die alten!) eintragen

und

bei Context Lehrer. Unterricht wählen.

nun etwas Geduld !!

|                                                                                                    | NetWare Connections                                                                                                    |
|----------------------------------------------------------------------------------------------------|----------------------------------------------------------------------------------------------------|
|                                                                                                    | Novell Map Network Drive<br>Disconnect Network Drive                                                                                                    |
|                                                                                                    | Novell Capture Printer Port<br>Novell End Capture                                                                                                    |
|                                                                                                    | NetWare Utilities                                                                                                    |
| ALC: NO DECEMBER OF ALC: NO DECEMBER OF ALC: NO DECEMBER OF ALC: NO DECEMBER OF ALC: NO DECEMBER OF ALC: NO DE | User Administration for SCHULBAUM02 🕨                                                                                                    |
| Arbeitsplatz                                                                                                   | Browse To                                                                                                    |
| Netzwerkumgebung                                                                                               | Configure System Tray Icon<br>Novell Client Help                                                                                                    |
|                                                                                                    | Novell Client Properties                                                                                                    |
|                                                                                                    | DE 🔍 😕 🖓                                                                                                    |
| dit Browseable Paths                                                                                           |                                                                                                    |
|                                                                                                    |                                                                                                    |
| List of entered paths:<br>To remove a path, click it the                                                       | Browse<br>en click Remove.                                                                                                    |
| List of entered paths:<br>To remove a path, click it the                                                       | Browse<br>en click Remove<br>Remove                                                                                                    |
| List of entered paths:<br>To remove a path, click it the                                                       | En click Remove.<br>Remove                                                                                                    |
| List of entered paths:<br>To remove a path, click it the                                                       | Browse en click Remove.   Remove  Close  NetWare Login NetWare Connections Novell Map Network Drive Disconnect Network Drive                                                                                                    |
| List of entered paths:<br>To remove a path, click it the                                                       | Browse en click Remove.      Remove      Close      NetWare Login NetWare Connections Novell Map Network Drive Disconnect Network Drive Novell Capture Printer Port Novell Capture Printer Port Novell End Capture                                                                                                    |
| List of entered paths:<br>To remove a path, click it the                                                       | Browse         en click Remove.         Remove         Close         NetWare Login         NetWare Connections         Novell Map Network Drive         Disconnect Network Drive         Novell Capture Printer Port         Novell End Capture         NetWare Utilities                                                                                                    |
| List of entered paths:<br>To remove a path, click it the                                                       | Browse         en click Remove.         Remove         Close         NetWare Login         NetWare Connections         Novell Map Network Drive         Disconnect Network Drive         Disconnect Network Drive         Novell Capture Printer Port         Novell End Capture         NetWare Utilities         User Administration for SCHULBAUM02         Browse To                                                                                                    |
| List of entered paths:<br>To remove a path, click it the                                                       | Browse         en click Remove.         Remove         Close         NetWare Login         NetWare Connections         Novell Map Network Drive         Disconnect Network Drive         Disconnect Network Drive         Novell Capture Printer Port         Novell End Capture P         NetWare Utilities         User Administration for SCHULBAUM02         Browse To         Configure System Tray Icon         Novell Clent Help                                                  |
| List of entered paths:<br>To remove a path, click it the<br>                                                   | Browse         en click Remove.         Remove         Close         NetWare Login         NetWare Connections         Novell Map Network Drive         Disconnect Network Drive         Disconnect Network Drive         Novell End Capture Printer Port         Novell End Capture Printer Port         NetWare Utilities         User Administration for SCHULBAUM02 >         Browse To         Configure System Tray Icon         Novell Clent Help         Novell Clent Properties |

| 🎦 Novell               | Login                        |           | X       |
|------------------------|------------------------------|-----------|---------|
| Nov                    | ell₀ Client™<br>for Windows* | Ν         | Novell. |
| Username:<br>Password: | hbroessler                   |           |         |
| NDS                    |                              |           |         |
| Free:<br>Context:      |                              | Contexts  |         |
| Server:                | FSERVER                      | ✓ Servers |         |
| SICURIO                |                              |           |         |
| DE                     |                              | OK        | Cancel  |

es öffnet sich ein Fenster mit den Ordnern und Daten des Fservers

| Broesslerh auf "Gserver.<br>Datei Bearbeiten Ansicht F | vor »                                                |                             |
|--------------------------------------------------------|------------------------------------------------------|-----------------------------|
| 🕝 Zurück 🔹 🕥 🕤 🏂                                       | HBROESSLER                                           |                             |
| Adresse 😪 H:\                                          | Datei Bearbeiten Ansicht Favoriten Extras ?          |                             |
| Ordner                                                 | C Zurück 🔹 🕥 🔹 🏂 🔎 Suchen 🎼 Ordner                   |                             |
| 🞯 Desktop<br>🛨 🦳 Figene Dateien                        | Adresse C \\ \\ \fserver\docs\home\Lehrer\HBROESSLER | 💌 🋃 Wechseln z              |
| Arbeitsplatz                                           | Name 🔺                                               | G Typ Geändert am           |
| 🗄 🍶 31/2-Diskette (A:)                                 | Datei- und Ordneraufgaben 🔕 🛅 1BKTK                  | Dateiordner 30.11.2001 10:3 |
| 🗄 🥯 BootP3Master (C:)                                  | Meuen Ordner erstellen                               | Dateiordner 18.12.2001 09:1 |
| 🗄 🤝 Wechseldatenträger (D                              | Ordeer in Web upröffenblichen                        | Dateiordner 12.09.2001 18:3 |
| 🗉 🥝 CD-RW-Laufwerk (E:)                                |                                                      | Dateiordner 17.06.2002 08:5 |
| 🖃 🎇 Broesslerh auf "Gserver                            | FTE1                                                 | Dateiordner 15.10.2001 09:4 |
| 🗉 📇 Bilder von H Brößler                               | Andere Orte                                          | Dateiordner 10.09.2003 14:4 |
| 🗉 🔂 Eigene Musik                                       | Hardware                                             | Dateiordner 12.03.2002 15:1 |
| 🖽 🚞 Profil                                             | 🛅 Lehrer 🧰 In PDF Wandler                            | Dateiordner 23.07.2003 12:3 |
| 🗉 🧰 public_html                                        | Eigene Dateien                                       | Dateiordner 12.09.2001 18:3 |
| 🗉 🌋 Pgm auf "Gserver02\Da                              | Gemeinsame Dokumente                                 | Dateiordner 09.04.2002 08:2 |
| 🗉 🌋 Data auf "Gserver02" (I                            | Java                                                 | Dateiordner 12.09.2001 18:3 |
|                                                        | Arbeitspiatz CEB                                     | Dateiordner 10.04.2002 09:C |
|                                                        | Netzwerkumgebung M3W5                                | Dateiordner 23.05.2003 10:5 |
|                                                        | 🖳 🔤 🔂 Organisation                                   | Dateiordner 12.09.2001 18:3 |

parallel dazu kann man den Explorer auf dem neuen Server öffnen und nach Windows-Manier einzelne Dateien und Ordner vom alten auf den neuen Server übertragen durch Kopieren und Einfügen.

## !! Benutzen Sie diese Aktion bitte auch, um aufzuräumen!!

Autor: H. Brößler